|   | Case Study                                                                                                    | BCH Central Portal Information Route                                                                                                    |
|---|----------------------------------------------------------------------------------------------------|----------------------------------------------------------------------------------------------------|
| 1 | A risk assessor in India wants to<br>review existing capacity building<br>activities to identify possible<br>opportunities for training of risk<br>assessment specialists.                                                                                                  | Finding Information / Capacity -Building<br>Select 'Filter by type capacity building area'<br>under <b>Project</b> , <b>Opportunities</b> , <b>Needs and</b><br><b>Priorities</b> .<br>Select 'Risk assessment and other scientific<br>and technical expertise' under <b>Capacity</b><br><b>Building Area</b> . Search Now.<br>Sort records by 'Year of submission to the<br>BCH'.                                                                                                    |
| 2 | A policy maker wants to locate the<br>venue and dates of the next COP-<br>MOP meeting, and to find out if<br>the sessions on 'risk assessment<br>and risk management' and<br>'socioeconomic considerations'<br>will be handled by the same<br>working group at the meeting. | If available, use the quick link to COP-MOP<br>on the right of the BCH home page, or select<br>'Meetings and Documents' from <b>The Protocol</b><br>drop down menu.<br>The first option takes the user to the <b>Welcome</b><br><b>to COP-MOP</b> page with the dates and venue<br>below the heading At the bottom of the page is<br>a link to the <b>Annotated Agenda</b> , which<br>provides a list of the issues being discussed by<br>the working groups.<br>The second option takes the user to the<br><b>Cartagena Protocol Meetings</b> page where the<br>meeting is tabled under <b>Upcoming meetings</b> .<br>There is a link to the meeting website (as<br>above) or documents for the meeting, which<br>provides links to information on the meeting<br>agenda and top ics of discussion. |
| 3 | A member of the CBD Secretariat<br>wishes to access a summary of the<br>outcomes of the most recent BCH<br>Informal Advisory Committee<br>(IAC) meeting to see what<br>recommendations were made<br>about the design of the BCH<br>Central Portal.                          | Select the 'BCH-IAC mandate & meetings'<br>option from <b>The BCH</b> drop down menu. On<br>this page, identify the most recent IAC meeting<br>– <b>Sixth Meeting of the BCH-IAC</b> – and select<br>the link to the 'Summary of outcomes' of the<br>Sixth IAC M eeting. Review this document for<br>recommendations on the design of the Central<br>Portal.                                                                                                    |
| 4 | A BCH user wishes to know what<br>the BCH does with user                                                                                                    | Select <b>Privacy Policy</b> at the bottom of the BCH Central Portal home page. Information on                                                                                                    |

## Case Study 27 Central Portal Information Route

Part of the UNEP-GEF BCH Training Material package.

| Case | Study |
|------|-------|
|------|-------|

## **BCH Central Portal Information Route**

|   | information that is collected<br>automatically when someone logs<br>onto the Central Portal. Are her<br>contact details given to any third<br>parties?                                                              | data collected from visitors is provided under<br>'Information provided to the BCH' and<br>'What information is captured from visitors<br>to the BCH?'                                                                                                    |
|---|----------------------------------------------------------------------------------------------------|----------------------------------------------------------------------------------------------------|
| 5 | A public user is trying to locate<br>the most recent issue of the CBD<br>Biosafety Protocol Newsletter.                                                                                                    | Access 'Notifications' under <b>The Protocol</b><br>drop down menu. Either scan through the list<br>of notifications for an entry about the Biosafety<br>Protocol Newsletter, or type 'newsletter' in the<br><b>Keywords</b> search box and select <b>Search</b> .<br>Another option is to select Newsletter option<br>from <b>The Protocol</b> drop down menu.                                                                |
| 6 | A regulator wishes to identify<br>which transgenic rice varieties<br>have been approved for growing or<br>for food, feed and processing.                                                                            | Select 'Country's Decisions and other<br>Communications' from the <b>Finding</b><br><b>Information</b> drop down menu on the BCH<br>home page. In the <b>Type of living modified</b><br><b>organisms</b> search box, select 'Filter by<br>Parental organism (common name)'.<br>In the <b>Parental organism (common name)</b><br>search box, select 'rice'. Search Now.                                                         |
| 7 | A risk assessor seeks scientific<br>information on gene flow in<br>maize.                                                                                                    | Select 'The BCH Virtual Library' from the<br>Finding Information drop down menu. Select<br>Search the BCH-BIRC. In the Keyword<br>search box enter 'maize AND gene AND<br>flow'. Search Now.                                                                                                    |
| 8 | A journalist seeks information on<br>the <i>gox</i> gene, wanting to find out<br>what the gene does, where it<br>comes from and in which crops it<br>has been approved for use.                                     | Select 'Gene Registry' from the <b>Finding</b><br><b>Information-</b> drop down menu. Scroll down<br>the alphabetical list of gene names to 'gox'.<br>Select the record number for more information.<br>On the record p age, a link is provided to more<br>information about the donor organism and, at<br>the bottom of the page, there is a list of all<br>registered decisions on the use of this gene in<br>various crops. |
| 9 | An importer finds the following<br>unique identifier on documentation<br>for a maize shipment: DAS-<br>01507-1. She wants to find out if<br>this event has been approved for<br>import into the EU as food, feed or | Select the 'LMO Registry' on the <b>Finding</b><br><b>Information</b> drop down menu. Scroll down<br>the alphabetical list of codes in the Unique<br>Identification column to 'DAS-015707-1'. This<br>is the code for Herculex <sup>TM</sup> I Maize TC1507.<br>Select the <b>Record ID</b> (14841) for more                                                                                                    |

Part of the UNEP-GEF BCH Training Material package.

Case Study

|    | for processing.                                                                                                    | information on the event. A list of decision<br>documents on this event is found at the bottom<br>of the record p age. Decision 102003 refers to<br>import into the EU for food or feed or for<br>processing Selecting the <b>Record ID</b> takes the<br>user to more detailed information about the<br>approval, including the time frame for which<br>the approval is effective.                                                                                                    |
|----|----------------------------------------------------------------------------------------------------|----------------------------------------------------------------------------------------------------|
| 10 | A regulator wants to receive e-<br>mail updates of all new<br>information registered on the BCH<br>Central Portal. | Select 'M ailing Lists' from the <b>Resources</b><br>drop down menu. Determine whether the<br>regulator already has an account at the Central<br>Portal, or whether he or she must first register<br>for access. To subscribe to the BCH mailing<br>list, select the appropriate action from the links<br>at the bottom of the text on the <b>Mailing List</b><br>page. Once registered, the regulator can sign<br>on to the <b>BCH Current Awareness</b> listserv to<br>receive updates on all new information<br>registered on the BCH Central Portal. |

Using only the BCH Central Portal, find answers to the following questions: Time how long it takes you to complete the quiz and score your answers.

|    | Question (                                                                                                    | Finding the answer                                                                                                    |
|----|----------------------------------------------------------------------------------------------------|----------------------------------------------------------------------------------------------------|
| 1  | What is 'metadata'?                                                                                                    | Use either the <b>Help</b> / <b>FAQ s</b> resource or the <b>Resources</b> / <b>Glossary</b> information.                                                                                                    |
| 2  | <ul> <li>What are the 'controlled vocabulary' names used on the BCH for the following countries:</li> <li>a. Republic of South Africa</li> <li>b. Sultanate of Oman</li> <li>c. Tanzania</li> <li>d. Macedonia</li> </ul>               | Use the <b>Country Profiles</b> drop down menu on the middle, right of the home page.                                                                                                    |
| 3  | What are the Spanish and Russian terms for 'Transit and contained use'?                                                                                                    | Use Resources / Thesaurus.                                                                                                    |
| 4  | <ul><li>Where is the Alexander von Humboldt<br/>Biological Resources Research Institute<br/>situated?</li><li>a. In what city and country?</li><li>b. What animal sits on the top left<br/>corner of the Institute's website?</li></ul> | Use <b>Finding Information / Organizations</b> . Use the website link on the record page.                                                                                                    |
| 5  | Which country received a tribute in the COP-MOP3 decision BS-III/17?                                                                                                    | Select 'COP-MOP Decisions' from <b>The Protocol</b> drop<br>down menu. Review the COP-MOP3 decisions for BS-<br>III/17. The country is in the title.                                                                                                    |
| 6  | What decisions from COP-MOP4 are<br>currently available from the BCH Central<br>Portal?                                                                                                    | Select 'COP-MOP Decisions' from <b>The Protocol</b> drop<br>down menu. Select 'COP-MOP4' in the <b>COP-MOP</b><br><b>Meeting</b> search box and click on Go.                                                                                                    |
| 7  | On what date did the CPB enter into force<br>in the following countries:<br>a. Peru<br>b. Macedonia<br>c. Montenegro<br>d. Burkina Faso                                                                                                 | Select 'List of Parties' from <b>The Protocol</b> drop down<br>menu. Check 'Date of entry into force' for each of the<br>countries.                                                                                                    |
| 8  | Complete the sentence "The objective<br>of maintaining related links"                                                                                                    | Select 'Linkages Policy' at the bottom of the BCH home page. Find the sentence under <b>Policy Objectives</b> .                                                                                                    |
| 9  | How many laws and regulations are<br>currently (August'11) listed for the<br>following countries:<br>a. Ghana<br>b. Tajikistan<br>c. Niger<br>d. Panama                                                                                 | Select' Laws and Regulations' from the <b>Finding</b><br><b>Information</b> drop down menu. Either Browse all<br>records and look for the countries in the alphabetical<br>listing, or select 'Allow multiple selections' in the<br><b>Select a country</b> search box. Use the Control key to<br>select the four countries and click on <b>Search</b> Now. |
| 10 | w hat do the following records have in<br>common:<br>a. 7335, 291, 10375<br>b. 15444, 11884, 10520<br>c. 14750, 39602, 100775<br>d. 42211, 48544, 102009                                                                                | page. Use the <b>Go to record ID</b> quick search at the bottom of the left hand menu to locate each record page. Identify a common factor for each set of records.                                                                                                    |

Part of the **UNEP-GEFBCH** Training Material package.